让你的Win7操作系统运行如飞计算机等级考试 PDF转换可能 丢失图片或格式,建议阅读原文

https://www.100test.com/kao\_ti2020/643/2021\_2022\_\_E8\_AE\_A9\_ E4\_BD\_A0\_E7\_9A\_84W\_c98\_643997.htm Windows 7转眼就要 到RTM版了,这让所有喜欢Windows 7的用户欣喜不已

, Windows 7的好相信不用我再多说什么地球人都知道了。小 编这篇文章想要教大家十个小办法就能迅速让你的Windows7 系统"飞"起来,当然微软Windows7系统的速度已经很快了 ,但是你就不想让它再快点? 怎样加速Windows 7? 使用小编 所说的这十个小办法能够显著提高你的Windows 7系统各方面 响应速度,放心都非常简单易操作,无论你是不是电脑高手 都没关系。下面就详细为大家讲述。 1. 窗口转换更快速 Windows 7绚丽的效果的确美观,但漂亮的效果就需要拿速度 来交换,因此如果你想要Windows7中的各个窗口切换得更快 速,那关闭窗口最大、最小化的动画效果后,你会发现窗口 切换得更快了。 操作方法:首先在Windows 7开始菜单处键 入"SystemPropertiesPerformance",然后找到(Visual Effects)可 视化效果标签,去掉其中"Animate windows when minimizing and maximising"选项的勾选点确定就完成了。 2. 减 少Windows 7系统启动时间 其实使用过Windows 7系统的用户 也许都感受到了它启动速度快了不少,但是如果你认为这速 度根本还不能显示出自己多核CPU电脑的优势,那我们可以 让它更快一点。操作方法:首先在开始菜单处找到'Running '(运行)功能打开,然后在窗口中输入'msconfig',接下来 将弹出一个设置窗口,找到'Boot'标签然后选中高级选项 'Advanced options...'。这时又会弹出另一个设置窗口,勾

选上'Number of processors'在下拉菜单中按照自己的电脑配置进行选择,现在双核比较常见,当然也有4核,8核..。就这样确定后重启电脑生效。3.加快Windows7关机速度上面讲了如何加快Windows7的启动速度,既然启动时间能降低,相对应的关机时间同样能减少。这项修改需要在注册表中进行

。 操作方法:还是在系统开始菜单处键入'regedit'回车打 开注册表管理器,然后找到这个键值

<sup>•</sup> HKEY\_LOCAL\_MACHINESYSTEM CurrentControlSetControl <sup>°</sup> , 鼠标右键点击

'WaitToKillServiceTimeOut'将数值修改到很低,一般默认 是12000(代表12秒)这是在关机时Windows等待进程结束的时 间,如果你不愿意等待可以把这个时间值改小,任意值都可 以,修改完成后也需要重启电脑才能生效。4.删除多余的字 体 以上的那些修改有些用户可能有点不敢下手,但是这一项 操作你绝对不用手软。Windows系统中的字体特别 是TrueType默认字体将占用一部分系统资源。你只需保留自 己日常所需的字体即可,其余的对你来说没有一点用处。 操 作办法:打开控制面板找到字体文件夹,然后可以把自己不 需要经常使用的字体都移到另外一个备份起来的临时文件夹 中,以便日后你想使用时可以方便找回。如果你觉得自己不 会再使用这些字体都不必备份,完全卸载了也可以。总之, 你卸载的字体越多空闲出来的系统资源也就越多,Windows7 系统整体性能当然提高。 5. 关闭搜索列表特性 如果你是一个 从不丢三落四的人,随时都清楚地知道自己的文件放在何处 ,那么搜索列表这个特性对你几乎是完全没用的,而且它还 会占用你宝贵的系统资源,不如关掉。操作方法:打开系统

的开始菜单键入'services.msc',找到'Windows Search'并 右键点击,然后选择'Disabled'关闭此功能即可。 6. 更快的 工具栏 任务栏缩略图预览功能是Windows 7系统新加入的一 个超酷的特性,如果你想让任务栏预览显示更快速,还是需 要从注册表下手。更快的任务栏预览操作方法:依然在开始 菜单中键入'regedit'命令后回车打开注册表,然后寻找键 值'HKEY\_CURRENT\_USERSoftwareMicrosoft WindowsCurrentVersionExplorerAdvanced',鼠标右键点选高 级设置'Advanced',再选中'New DWORD'进入 'ThumbnailLivePreviewHoverTime'数值,右键点选该项选择

'Modify'修改,下面就可以选择十进制计数制,输入一个 新值单位为毫秒。比如,输入200那就表示0.2秒,总之你可 以按照自己想要的速度来设置,确认后也需要重启电脑才会 生效。 7. 关闭系统声音 在进行这项操作之前,你还是先想想 系统声音对自己来说是否有用,如果确定没有用那我们就动 手吧,关闭系统声音同样可以释放一些系统资源。 操作方法 :在系统开始菜单处键入'mmsys.cpl',点击声音管 理(Sounds)标签,然后在声音计划下选择'No Sounds'选项 就能关闭系统声音了。 8. 管理好自己的系统启动项 之前虽然 介绍了加速Windows 7启动的方法给大家,可是有一点众所周 知,系统的启动项程序越多自然也就越花费时间,同时也占 用不少系统资源。因此很多PC用户都利用各种系统优化工具 来 清理一些不必要随机启动的应用程序。其实很多程序的确 没有必要随Windows一起启动,需要使用时你再运行即可。 这里介绍给大家的操作方法不需要借助系统优化工具软件, 直接在系统开始菜单处键入'msconfig'回车马上将弹出一个 设置窗口,点击'startup'标签然后就能在下面的列表中看 见自己电脑开机启动项中的所有进程,你不认识的可以不要 动,但是像比如一些影音播放软件、下载工具、图像处理工 具等是可以自己分辨出来的,将这些程序统统从系统启动项 中移除,开机时你将发现速度大大提高,但是不要移除杀毒 软件哦!9.不使用Aero主题Windows7系统中提供的Aero主 题也是很占用系统资源的,如果你想要系统速度快一些,那 么很有必要不使用该主题。更改Windows7外观操作方法: 鼠标右键点击桌面选择'Personalise'属性然后选择

'Window Color'标签,然后不要勾选'Enable Transparency '这项,点击'Open classic appearance properties for more color options',接下来随便选择一个标准主题就可以了。10. 隐 藏Windows 7服务项 Windows 7操作系统中的一些服务项会占 用过多的内存,如果你又不使用这些服务就白白浪费了系统 的资源。但我也不是想让大家禁用这些服务,毕竟某些时候 也许你就需要使用到。最好的办法是能够完全明白每一项服 务后进行调整设置,这对电脑初级用户来说也许有些难度, 建议放弃这项优化,但是高手可以一试。操作方法:打 开Windows 7的控制面板,点击'Administrative Tools'然后选 择'Services'。右键依次点击每个服务进行设置,这项操作 请一定小心进行,最好能多听听Windows的建议。以上就是 我要给大家介绍的十个小方法,你无需全部用上,按照自己 的需要有选择的使用同样能够为你的Windows 7系统提速不少

,接下来就看你自己的了! 编辑特别推荐: 全国计算机等级 考试 ( 等考 ) 指定教材 全国计算机等级考试学习视频 全国计 算机等级考试网上辅导招生 全国计算机等级考试时间及科目 预告 百考试题教育全国计算机等级考试在线测试平台 全国计算机等级考试资料下载 全国计算机等级考试论坛 100Test 下载频道开通,各类考试题目直接下载。详细请访问 www.100test.com